# : MBTelehealth®

## General Bulletin November 2024

As part of our ongoing commitment to customer service, please find some important information and reminders below. Share this information with all MBTelehealth users at your site.

## **iScheduler** information

### **Telehealth Notification Letter**

- ✓ If you are the clinic booking the appointment, this letter can be used by you to help your patients; it also includes a reminder for them that it's possible their MBTelehealth appointment may start or end late.
- We recommended that the letter be mailed to patients to remind them of their scheduled appointment and so that they can bring the letter to their appointment.
- The letter is located at the bottom of the "Appointment Information" window in iScheduler, contact your local Digital Solutions Facilitator if you have any issues viewing these attachments.

| PATIENT INFO                | Add Letter                                                   |                                              |                     |                       |
|-----------------------------|--------------------------------------------------------------|----------------------------------------------|---------------------|-----------------------|
| Patient Id                  |                                                              | 35                                           | ARCH                |                       |
| Last Name                   | 1                                                            | , )                                          | a Nam               | •                     |
| Dob (mm/dd/yyyy)            | Please select a letter:                                      |                                              | guage               | s                     |
| Phin#                       | Appointment Summ                                             | ary Report                                   | Cr                  | •                     |
| Patient Address             | 7 Telehealth Notificati                                      | on Leffer                                    | 5 S S S             |                       |
| Thompson .MB                |                                                              |                                              | 61                  |                       |
| APPOINTMENT INFO            |                                                              |                                              |                     |                       |
| Id                          |                                                              |                                              | Туре                | Telemedicine          |
| Date/time                   |                                                              |                                              | Туре                | Clinical Consultation |
| Request Site<br>Information | Hospital(CLIN01-250)                                         | VCU4 (56343)                                 | t Site<br>Equipment | Patient Camera        |
| Host Site Information       | Virtual Visit Provider Portal<br>(John Embli (204-787-4654)) | Host Room Codec John Embil<br>JEmbil (51058) | Host Site Equipment |                       |

#### **Whiteboard Report**

The Whiteboard report is a printable report that displays clinical and non-clinical event information. It's important to print the Whiteboard each day to show all events rather than to just rely on notifications you receive when appointments are booked as connection information may change. This may happen because any patient site can change the telehealth equipment that was originally booked without calling the host site.

#### How to print a whiteboard from iScheduler

- 1. From the left navigation menu click site reports>Whiteboard.
- 2. Select the dates, site and room and click GO.
- 3. Click the printer icon to print the report.

#### Where to find connection information on the Whiteboard Report

| Teams Video      | Appointment Whiteboard Report                                                                                                    |                                                                                    |                          |               |                |  |
|------------------|----------------------------------------------------------------------------------------------------|------------------------------------------------------------------------------------|--------------------------|---------------|----------------|--|
| for Teams events | Total Number of Events Between                                                                                                    | Monday, June 5, 2023 and Friday, August 4, 2023: 9                                 |                          |               |                |  |
|                  | TEAMS- GIM Section Mtg 101808                                                                                                    | Dial in # 1162726814<br>START: 6/8/2023 12:00:00 PM                                | End: 6/8/2023 1:15:00 PM | Meeting       |                |  |
| Self-serve       | If you are registered for this multi-list telehealth ression and the event is already in progress and you are <u>NOT</u> connected, dial the appropriate number below.<br><u>Note: Fyon Jones of registered for this weat you must contact the With Schedulers to be connected.</u><br>On MBT network: 1100101808 and enter PIN 45325 when promoted<br>Outside of MBT network: 100101808 mithelehealth.co |                                                                                    |                          |               |                |  |
| connection       | L                                                                                                    | Site                                                                               | Room                     | Codec         |                |  |
|                  | Host:                                                                                                    | TEAMS Video Conference                                                             | Connection5              | CVI5          | E digit digi   |  |
| Information      | Attendees                                                                                                    | WPG-Health Sciences Centre                                                         | GH-404 Internal Medicine | VCU10 (55152) | – 5 digit diai |  |
|                  | Comments:                                                                                                    | WPG-SBH<br>Natasha Passante 204-787-3735<br>5/18/2023 2:27-25 PM (Natasha Passante | E5047                    | VCU4 (55263)  | number         |  |

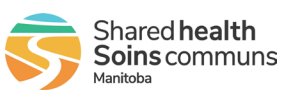

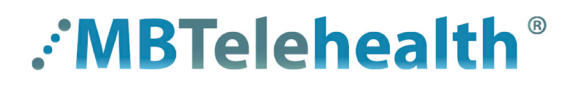

#### When to call the MBT schedulers

- Schedule or change an event
  - · including adding or removing sites from MCU/multi-site events
- ✓ Same day addition
  - any event being booked between noon the day before the event and the scheduled start time of the event
- ✓ Report a "no show" or a "cancellation"
  - report a "no show" for a scheduled event after the scheduled start time so we can follow up on it
  - report a "cancellation" ahead of time if you know that the event has been cancelled, otherwise resources may be used unnecessarily (e.g. provider, support staff, equipment and room)
  - it is important to report all event "cancellations" and "no shows" to maintain accurate and up to date information within the MBTelehealth scheduling system and MBT program reporting

Reporting accurate information allows us to provide better customer service and helps us to identify any problems.

## eConsult Store and Forward reminders

#### Submitting accurately - referring site users

To ensure your eConsult is submitted accurately:

- ✓ follow each specialty's criteria which details acceptable types of referrals you can send as well as attachments required by the specialist
- ✓ use the alias function <u>before</u> starting the referral when you are submitting a referral on behalf of a primary care provider
- ✓ include each patient's PHIN and Manitoba Registration Number in the referral. This information is <u>mandatory</u> and is required for patient identification and billing purposes

#### Importance of good quality photographs

It's very important to ensure you submit good quality photographs when they are specified in the referring guidelines. When you submit blurry photos or no photos at all, the specialist may not be able to provide an accurate diagnosis.

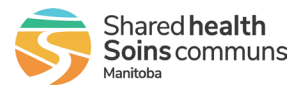